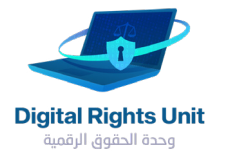

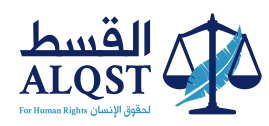

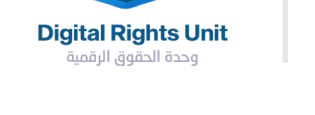

# **كيف تحمي حساباتك** في مواقع التواصل الاجتماعي

الواتس آب

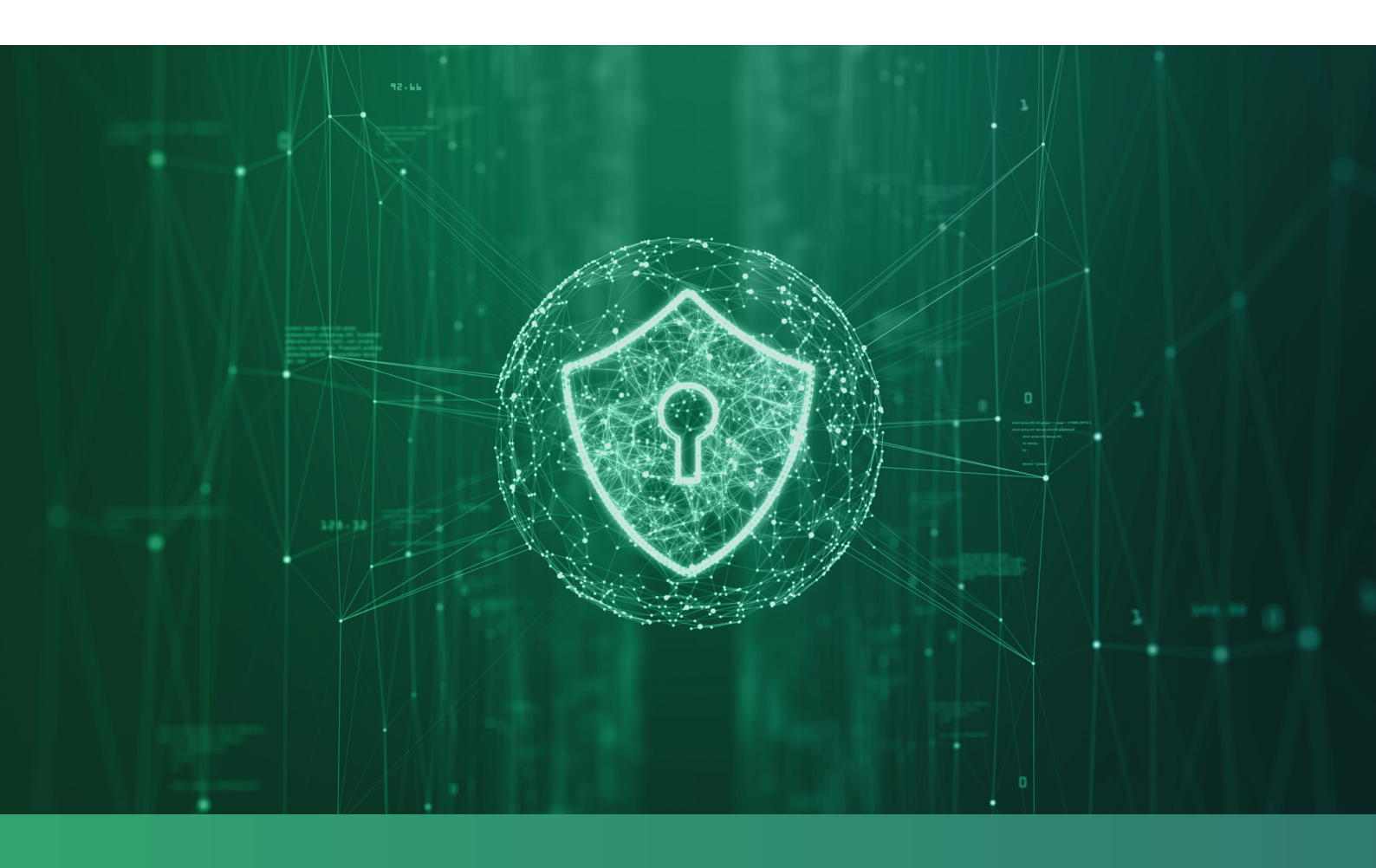

الواتس آب هو أحد أكثر التطبيقات المجانية استخداما للتواصل اليوم حول العالم، سواء عبر الرسائل أو الاتصال. في هذه النشرة، تقدم لكم وحدة الحقوق الرقمية، وبالتعاون مع موقع الحماية الرقمية، خطوات مهمة وفعالة من أجل حماية تطبيقك.

### وحدة الحقوق الرقمية

وبالتعاون مع موقع الحماية الرقمية، تقدم لكم خطوات مهمة وفعالة من أجل حماية الحسابات.

### **كيف تُفعل\تُثبط** طريقة الحماية في حسابك:

#### الخطوة الأولى:

افتح التطبيق في هاتفك، واذهب إلى قائمة الخيارات في الأعلى، ثم اختر الإعدادات (Setting):

| Se | ettings                                         |          |
|----|-------------------------------------------------|----------|
|    | Your Contact<br>Hey there! I am using WhatsApp. | 00<br>07 |
| •  | Starred Messages                                | >        |
|    | Linked Devices                                  | >        |
| 2  | Account                                         | >        |
|    | Chats                                           | >        |
| C  | Notifications                                   | >        |
| 1↓ | Storage and Data                                | >        |
| i  | Help                                            | >        |
|    | Tell a Friend                                   | >        |
|    |                                                 | ~        |

| Se         | ttings                                          |          |
|------------|-------------------------------------------------|----------|
|            | Your Contact<br>Hey there! I am using WhatsApp. | 00<br>07 |
|            | Starred Messages                                | >        |
|            | Linked Devices                                  | >        |
| 1          | Account                                         | >        |
|            | Chats                                           | >        |
| C          | Notifications                                   | >        |
| <b>∩</b> ↓ | Storage and Data                                | >        |
|            |                                                 |          |
| i          | Help                                            | >        |
|            | Tell a Friend                                   | >        |
|            |                                                 |          |
| 0          | Salle Camera Chate                              | ۲        |

| Account                                                                                                    | •                    | • —     | •          |          |
|----------------------------------------------------------------------------------------------------|----------------------|---------|------------|----------|
| Privacy ><br>Security ><br>two-Step Verification ><br>Change Number ><br>Request Account Info ><br>Delete My Account ><br>Security ><br>Change Number ><br>Change Number ><br>Cha |                      | Account |            |          |
| Security >                                                                                                    | Privacy              |         |            | >        |
| Image Number     >       Change Number     >       Request Account Info     >       Delete My Account     >       Delete My Account     >       Statis     Carls                                                                                                    | Security             |         |            | >        |
| Change Number ><br>Request Account Info ><br>Delete My Account ><br>Setter State Count of Counts of Counts of Co                                                                                                    | Two-Step Verificatio | n       |            | >        |
| Request Account Info > Delete My Account >                                                                                                    | Change Number        |         |            | >        |
| Delete My Account                                                                                                    | Request Account Inf  | ō       |            | >        |
| 🗑 📞 🙆 💭 🍎                                                                                                    | Delete My Account    |         |            | >        |
|                                                                                                    | O Status Calis       | Camera  | Q<br>Chats | Settings |

## الخطوة الثانية:

اختر الحساب (Account)

#### الخطوة الثالثة:

من صفحة الحساب Account، اختر خاصية التحقق بخطوتين Two-Step Verification :

#### الخطوة الرابعة:

بعد اختيار خاصية التحقق بخطوتين، ستظهر لك رسالة توجيهية\إرشادية من أجل تعريفك بكيفية تفعيل الخاصية. الرسالة تشير إلى أنه لتفعيل الخاصية فإن ذلك يتطلب رمز المرور والذي يتألف من ٦ أرقام، وكذلك البريد الإلكتروني:

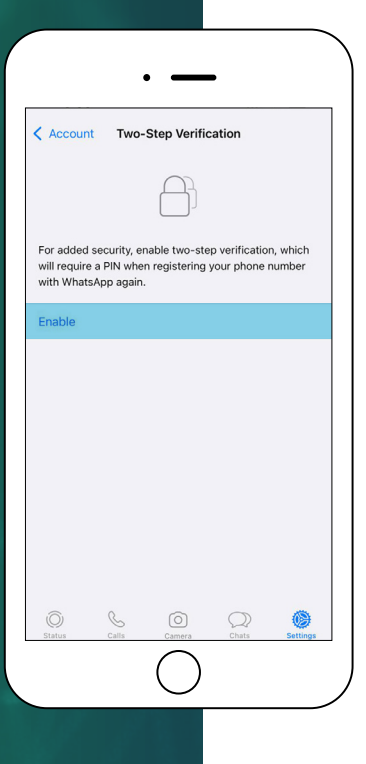

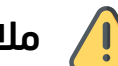

#### ملاحظة:

اذا ظهر الخيار Disable بدلا من Enable فهذا يعني ان التحقق بخطوتين مفعل مسبقا

|                                    |                                        | • —                            | -             |               |
|------------------------------------|----------------------------------------|--------------------------------|---------------|---------------|
| < Accour                           | nt Two-                                | Step Verifie                   | cation        |               |
|                                    |                                        |                                |               |               |
| Two-step<br>your PIN v<br>WhatsApp | verification<br>vhen registe<br>again. | is enabled. Y<br>ering your ph | ou'll need to | enter<br>with |
| Disable                            |                                        |                                |               |               |
| Change I                           | PIN                                    |                                |               |               |
| Change I                           | Email Addr                             | ess                            |               |               |
| )<br>Status                        | Scalis                                 | Camera                         | (Chats        | Settings      |
|                                    |                                        | $\bigcirc$                     |               |               |

#### الخطوة الخامسة:

قم بإدخال رمز المرور ومن ثم البريد الإلكتروني. لاحظ أنه مع كل خطوة سيطلب من تأكيد الرمز أو البريد مجددا.

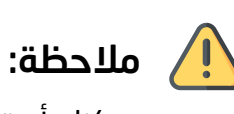

يمكنك أن تختار أن لا تفعل الإيميل والاكتفاء فقط برمز المرور، إذا أردت رمز المرور فقط دون البريد الإلكتروني، فيمكنك اختيار «تخطي Skip»

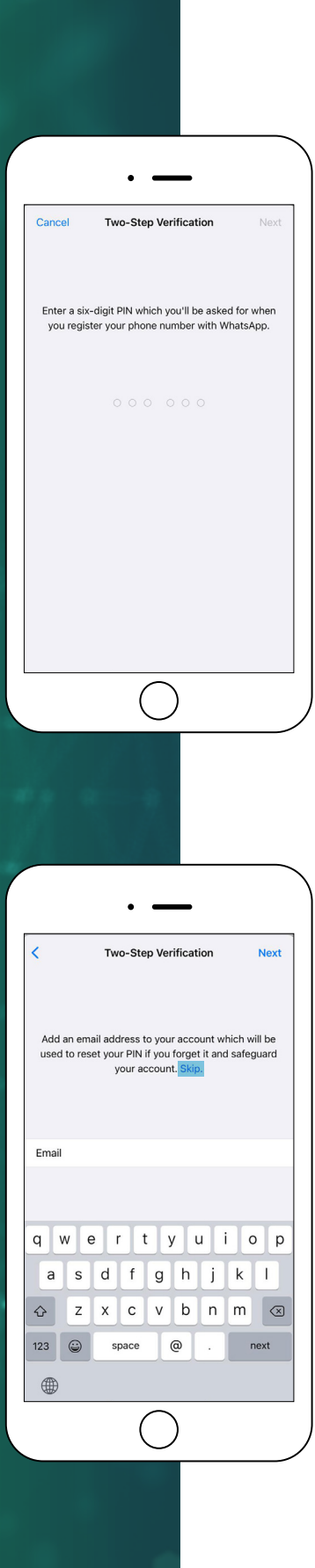

### الخطوة الأخيرة:

سيتم إعلامك بأنه تم تفعيل الخاصية بنجاح.

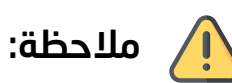

إذا أردت لاحقا تغيير رمز المرور أو البريد، يمكنك الذهاب إلى صفحة تفعيل خاصية الخطوتين Two-Step Verification، ومن ثم اختيار تغيير البريد أو رمز المرور:

|                                                 | • —                                              | -                               |               |
|-------------------------------------------------|--------------------------------------------------|---------------------------------|---------------|
| < Account                                       | Two-Step Veri                                    | fication                        |               |
|                                                 |                                                  |                                 |               |
| Two-step verif<br>your PIN when<br>WhatsApp aga | ication is enabled.<br>registering your p<br>in. | You'll need to<br>hone number v | enter<br>vith |
| Disable                                         |                                                  |                                 |               |
| Change PIN                                      |                                                  |                                 |               |
| Change Ema                                      | il Address                                       |                                 | _             |
|                                                 |                                                  |                                 |               |
|                                                 |                                                  |                                 |               |
|                                                 |                                                  |                                 |               |
|                                                 |                                                  |                                 |               |
| (O)<br>Status                                   | Calls Camera                                     | Chats                           | Settings      |
|                                                 | С                                                | )                               |               |
|                                                 |                                                  |                                 |               |
|                                                 |                                                  |                                 |               |
|                                                 |                                                  |                                 |               |
|                                                 |                                                  |                                 |               |
|                                                 | • —                                              | -                               |               |

|                                      |                                      | • —                            | •                           |               |
|--------------------------------------|--------------------------------------|--------------------------------|-----------------------------|---------------|
| < Account                            | Two-                                 | Step Verifi                    | cation                      |               |
|                                      |                                      | $\bigcirc$                     |                             |               |
| Two-step v<br>your PIN w<br>WhatsApp | erification<br>nen registe<br>again. | is enabled. Y<br>ering your ph | ou'll need to<br>one number | enter<br>with |
| Disable                              |                                      |                                |                             |               |
| Change P                             | N                                    |                                |                             |               |
| Change E                             | mail Addr                            | ess                            |                             |               |
| 0<br>Status                          | Calls                                | Camera                         | (Chats                      | Settings      |
|                                      |                                      | $\bigcirc$                     |                             |               |
| (O)<br>Status                        | Calls                                | Camera                         | Chats                       | Settings      |

المصدر: الحماية الرقمية ( (digital-protection.tech))

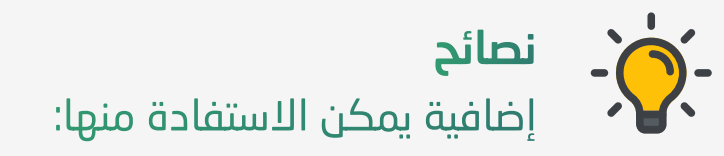

يوفر تطبيق الواتس آب خاصية التشفير بين حسابين. هذه الميزة تساعد الحسابات الأخرى التي أنت على تواصل معها على معرفة ما إذا كان حسابك قد تم فتحه من جهاز مختلف.

#### لتلقي إشعارات عند تغيير رموز الأمان:

1- افتح الإعدادت في حسابك في الواتس أب.

2- اختر «الأمان»

3- قم بتفعيل خيار «إظهار إشعارات الأمان».

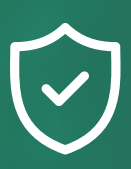

تتمنى لكم القسط استخداما آمنا لأجهزتكم. حماية جهازك حماية لأمنك الشخصي.

Contact@ALQST.ORG 202073851311 ALQST.ORG 2@ALQST\_ORG @ALQST.ORG
 Unit 24.7, Coda Studios, 189 Munster Rd, Fulham, London SW6 6AW